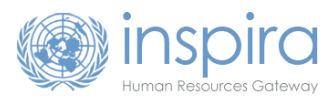

# **USER GUIDE** FOR LMS EXTERNAL LEARNERS

#### TABLE OF CONTENTS

| Step 1: Login to elearning.un.org                                                             | 1 |
|-----------------------------------------------------------------------------------------------|---|
| Step 2: Submit a request for Learning Please, remember that your User ID starts with LMS.xxx. | 3 |
| Step 3: Email Confirmation                                                                    | 5 |
| Step 4: Enroll into courses/classes                                                           | 6 |

## **INTRODUCTION**

This quick guide provides step-by-step guidance for external user's registration.

# Step 1: Login to elearning.un.org

- 1. Login to elearning.un.org
- 2. Click 'Register now'

| elearning.un.org/psp/PUNA | TQ/?cmd=login&lai | nguageCd=ENG              | H ~         | <b>₽</b> ₽ | Q | 4 |
|---------------------------|-------------------|---------------------------|-------------|------------|---|---|
|                           |                   |                           | System      |            |   |   |
|                           | User ID           | For                       | got User ID |            |   |   |
|                           | Password          | Forgot                    | t Password  |            |   |   |
|                           |                   | Login                     |             |            |   |   |
|                           | Re                | egister now<br>contact us |             |            |   |   |
|                           | © United Nati     | ons. All rights reserved. |             |            |   |   |

- 3. Enter your First Name.
- 4. Enter your Last Name.

Your User ID will be automatically generated once you enter both your First Name and Last Name.

- 5. Enter your Password.
- 6. Confirm your Password.
- 7. Enter your Email Address.
- 8. Specify your Date of Birth.
- 9. Click on "Register".

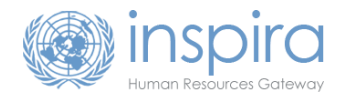

| Notice to United                                                                                              | Nations Secretariat staff members                                                                                                    |  |
|----------------------------------------------------------------------------------------------------|----------------------------------------------------------------------------------------------------|--|
| United Nations Secretar<br>members, are <u>not requir</u><br>the User ID and passwo                           | iat staff members with regular appointments, including field staff<br>ed to register. Please click on <u>https://inspira.un.org</u> and log in with<br>rd that are provided to you.                                 |  |
| UN Volunteers, associat<br>personnel and interns m<br>fields and observe that t<br>User ID for login to inspi | te experts, consultants, individual contractors, military/police<br>sust register as a learner using the form below. Please fill out all<br>he User ID is generated automatically. Please note down the<br>ira LMS. |  |
| External Learner                                                                                              | r Registration                                                                                                    |  |
|                                                                                                    | -                                                                                                    |  |
| Enter Registration Inform                                                                                     | nation                                                                                                    |  |
|                                                                                                    |                                                                                                    |  |
|                                                                                                    |                                                                                                    |  |
| *First Name:                                                                                                  | abc                                                                                                    |  |
| *First Name:<br>`Last Name:                                                                                   | abc                                                                                                    |  |
| 'First Name:<br>'Last Name:<br>User ID:                                                                       | abc<br>abc<br>Ims.abc.abc                                                                                                    |  |
| *First Name:<br>*Last Name:<br>User ID:<br>*Password:                                                         | abc<br>abc<br>Ims.abc.abc                                                                                                    |  |
| *First Name:<br>*Last Name:<br>User ID:<br>*Password:<br>*Confirm Password:                                   | abc<br>abc<br>Ims.abc.abc                                                                                                    |  |
| *First Name:<br>*Last Name:<br>User ID:<br>*Password:<br>*Confirm Password:<br>*Email Address:                | abc<br>abc<br>Ims.abc.abc<br>•••••••<br>abc@un.org ×                                                                                                    |  |

10. A confirmation page will appear showing that you have successfully registered, and notification will be sent to you registered email, Click on **Return to the sign in page and sign in again.** 

| Registration Successful                                                                              |
|----------------------------------------------------------------------------------------------------|
| You have been successfully registered as a user 'Ims.abc.abc'.                                       |
| Note down the User ID and Password you entered. This information will also be mailed to you shortly. |
| If you have any questions regarding your registration, please contact inspira Support Centre.        |
| Return to Sign in page                                                                               |

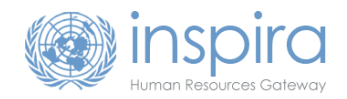

#### Step 2: Submit a request for Learning

Please, remember that your User ID starts with LMS.xxx.

1. Go to **elearning.un.org** and log in with your account created in step1.

**IMPORTANT**: You must submit a Request for Learning first in order to get access to the learning catalogue.

|             | ▼ Learner Home |                      | <b>A F</b> |
|-------------|----------------|----------------------|------------|
| My Learning | My Profile     | Request For Learning |            |

2. Click on "Request for Learning".

|                                                                        | Learning Request                                                                                     |
|------------------------------------------------------------------------|----------------------------------------------------------------------------------------------------|
| Learning Request                                                       | t i                                                                                                  |
| To submit a Learning Rec<br>press the Submit Reques<br>Request Details | uest, select a Learning Type and fill in the required information's, if any. When complete t button. |
| *Learning Type:                                                        |                                                                                                    |
| Submit Request                                                         |                                                                                                    |

3. Click on **dropdown list box** to see the Learning Type categories available.

| Learning Type: | ×                                |
|----------------|----------------------------------|
| 0 31           |                                  |
|                | Language Proficiency Examination |
| Submit Doguost | Mandatory Courses                |
| Submit Request | NY Language programme            |
|                | Santiago Language Programme      |
|                | Umoja Courses                    |
|                | Vienna Language programme        |

4. After selecting Learning Type, you will be prompted to fill up an additional form. Forms are different, as eligibility to different Learning Types are different.

For example, for <u>UMOJA</u> and <u>Mandatory</u> Courses are restricted to those with official UN email address. This includes official UN domain @un.org, as well as domains of many other UN entities and domains of consulting companies working with UN.

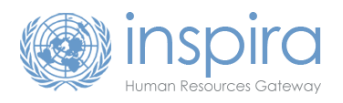

**Note:** If your email domain name is not on the list of approved domain names, please contact your learning administrator or learning focal point for assistance with registration. This is also applicable to all UN uniformed personnel who do not have UN email address.

- 5. Enter your Index Number, Position Title, Mission/Department and Duty Station.
- 6. Select your **Employee Type** from the drop-down menu

| inspira)                    | Lea                                                                                                    | arning Request                       |
|-----------------------------|----------------------------------------------------------------------------------------------------|--------------------------------------|
| Learning Request            | uest, select a Learning Type and fill in the required i                                                                                                    | information's, if any. When complete |
| Request Details             | Dutton.                                                                                                    |                                      |
| *Learning Type:             | Umoja Courses                                                                                                    | ~                                    |
| Email Address:              | surangrak.sutiworwan@un.org                                                                                                    |                                      |
| *Index Number:              | 12345                                                                                                    |                                      |
| Post Title:                 | Military Observer                                                                                                    |                                      |
| *Mission/Department         | United Nations Office in Burundi                                                                                                    | •                                    |
| *Duty Station:              | BUJUMBURA Q                                                                                                    |                                      |
| *Employee Type:             | ·                                                                                                    |                                      |
| Comments:<br>Submit Request | Advisor<br>Committee/Commission member<br>Consultant<br>Eminent person<br>Expert<br>Government civilian personnel<br>Government representative<br>High-level expert<br>Individual contractor<br>Intern<br>International contract personnel<br>LCD representative<br>Medical personnel<br>Meeting representative<br>Medical personnel<br>Meeting vobserver<br>Others<br>Police monitor |                                      |

# Please, note that for language related requests use of official UN email address is not required

We strongly advise you to double-check your information before submitting your request. After checking all items, click on **Submit Request.** 

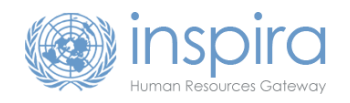

# **Step 3: Email Confirmation**

Automatic email will be sent to the e-mail address you have provided with further instructions on how to complete your registration.

- Check the Inbox (and if needed the Junk folder) of the mailbox identified on the previous screen in order to find the confirmation email.
- Open the confirmation email and then click on the link provided in our email to confirm your request for learning. If nothing happens when you click on the link, copy and paste the link into the address bar of your Internet browser.

You will see the following message on your screen.

| Learning Management System                                                                                      |  |
|----------------------------------------------------------------------------------------------------|--|
| Confirm Learning Request<br>To process your request, kindly confirm by pressing the Submit Confirmation button. |  |
| Submit Confirmation                                                                                             |  |

Click on Submit Confirmation.

| onfirm Learning Request                                                                                                    |  |
|----------------------------------------------------------------------------------------------------|--|
| You have successfully confirmed the Learning Request.<br>You can find the course(s) on https://elearning.un.org under 'Find Learning' Tile. |  |
|                                                                                                    |  |

In a few moments, the page will confirm your learning request with the above message. **That's it!** Now you can search for courses in our catalogue. Next, you will learn how to search and register for courses.

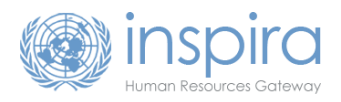

## Step 4: Enroll into courses/classes

#### Go to elearning.un.org

1. Enter search criteria and hit Enter.

| inspira            | ▼ Learner Home       |                                    | â | þ |
|--------------------|----------------------|------------------------------------|---|---|
| My Learning        | My Profile           | Find Learning Enter Search Keyword |   |   |
| Mandatory Learning | Request For Learning | Advanced Search                    |   |   |
|                    |                      |                                    |   |   |

- If you are searching for a specific course or class, please enclose course code or class code with double quotes, for example "LMS-1234" for a course or "LMS-1234-1" for a class. You can also further refine your search criteria by using Advance Search link
- 3. Click the course name to view offerings.

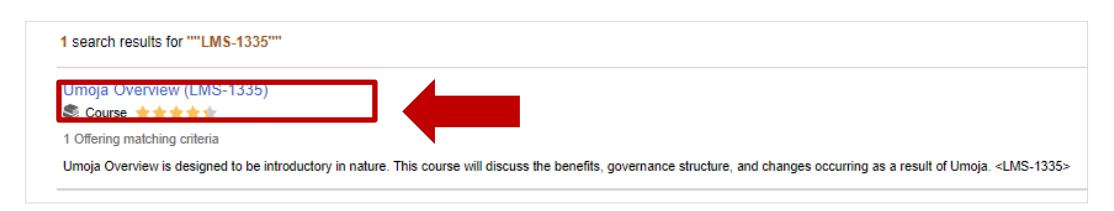

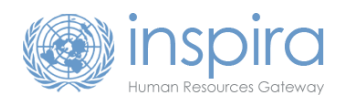

4. Click the desired offering and click on Enroll.

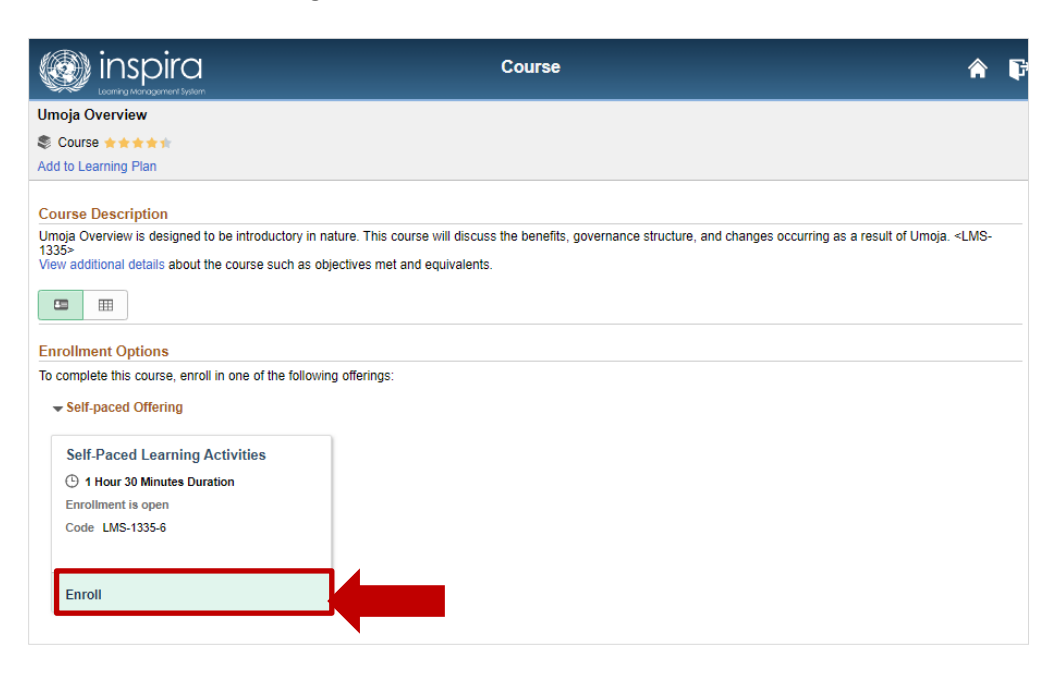

5. After enrolment and can Click 'Go to course' for more details.

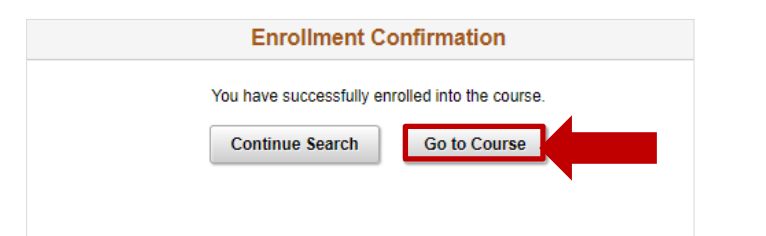

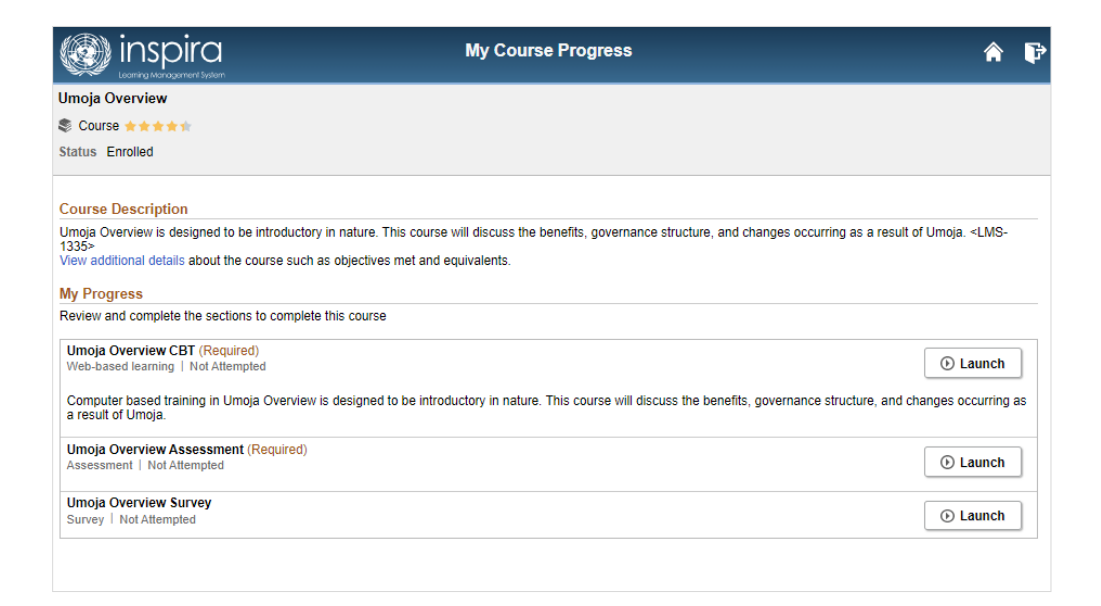